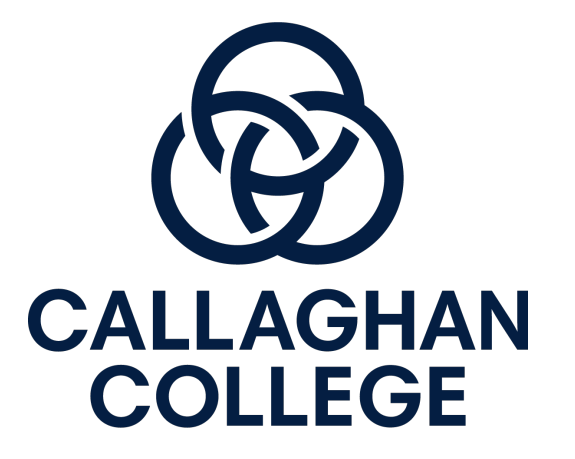

# **Online Learning**

Tips to support parents

### Overview

This presentation covers the following:

- Tips for parents for structuring learning from home
- Home learning expectations for students
- Parent instructions for using Canvas, our online learning platform

- Instructions for accessing Office 365 for creating documents and saving work
- Supports available at school contacting learning and support staff and school counsellors

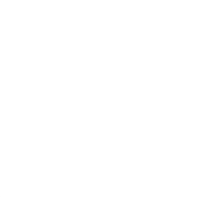

## Supporting your child's learning at home

**Tips for parents** 

#### **Establish routines and expectations**

- Encourage your child to stick to normal bedtime routines and set regular hours for school work
- Use your child's timetable to structure their day of learning at home, including breaks for food and activity
- Encourage your child to log onto Canvas by 9am each day ready to start period 1

#### Define a space for your child to work in

• Try to create a quiet and comfortable learning space for your child. Ideally, this should be in a family space so you can continue to monitor your child's learning

| MONDAY      | TUE-FRI          |
|-------------|------------------|
| Assembly    | Assembly         |
| 8:45-9:20   | 8:45-9:00        |
| 1           | 1                |
| 9:20-10:20  | 9:00-10:00       |
| Recess      | 2                |
| 10:20-10:50 | 10:00-11:00      |
| 2           | Recess           |
| 10:50-11:50 | 11:00-11:30      |
| 3           | 3                |
| 11:50-12:45 | 11:30-12:30      |
| Lunch       | 4                |
| 12:45-13:15 | 12:30-13:30      |
| 4           | Lunch            |
| 13:15-14:10 | 13:30-14:00      |
|             | 5<br>14:00-14:55 |

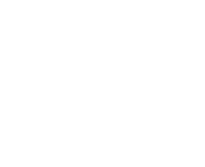

#### Supporting your child's learning at home Tips for parents

#### Monitor communications from teachers and the school

• You can check teachers' communications with your child as a Canvas Observer on the Canvas Learning Platform (see slides 7 to 21).

#### Start and end each day with a check in

- In the morning ask: what are you subjects are you doing today? How will you be spending your time? What support do you need?
- In the afternoon ask: what did you learn today? What went well today? What was difficult? Did you make contact with your teachers? Do you need help with anything?

**Encourage your child to keep in touch with their friends** via telephone, email or social media (where appropriate)

#### Home learning expectations for students

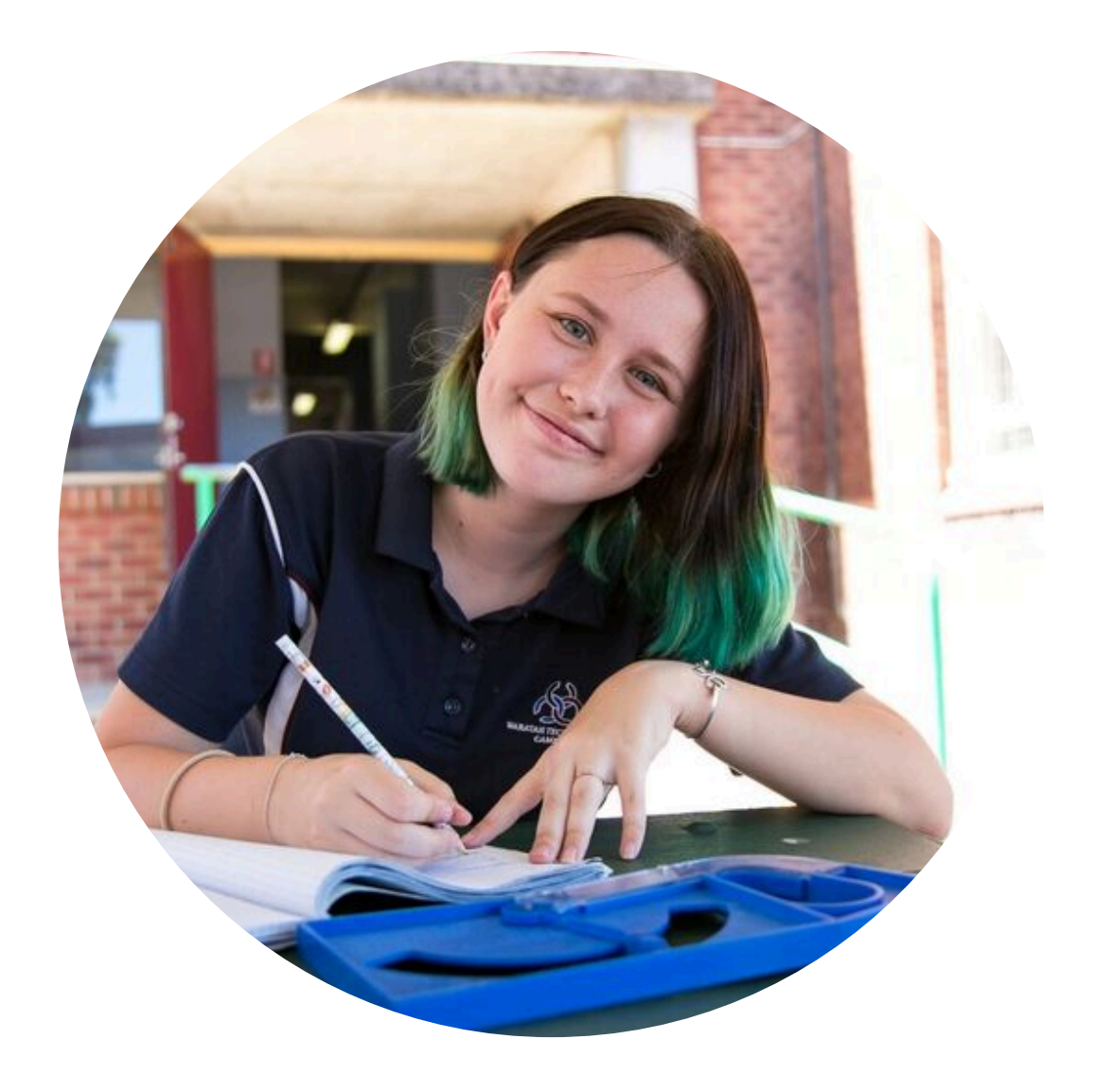

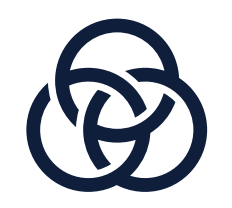

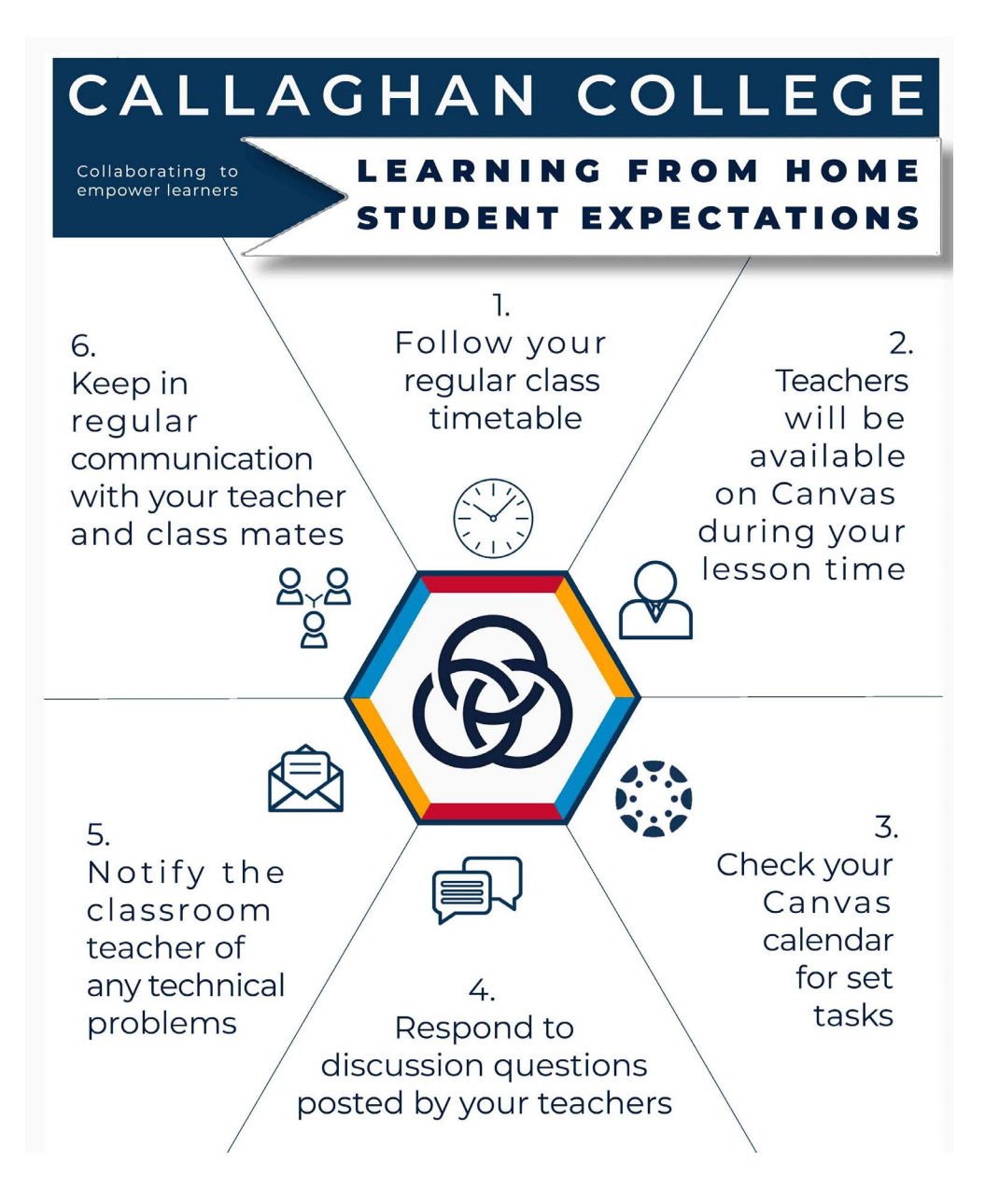

#### Parents – please discuss these expectations with your child

The school has emailed this document to your child too.

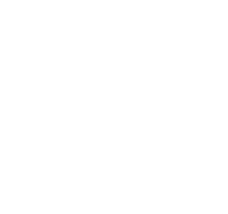

### **Accessing Canvas**

**Tips for parents** 

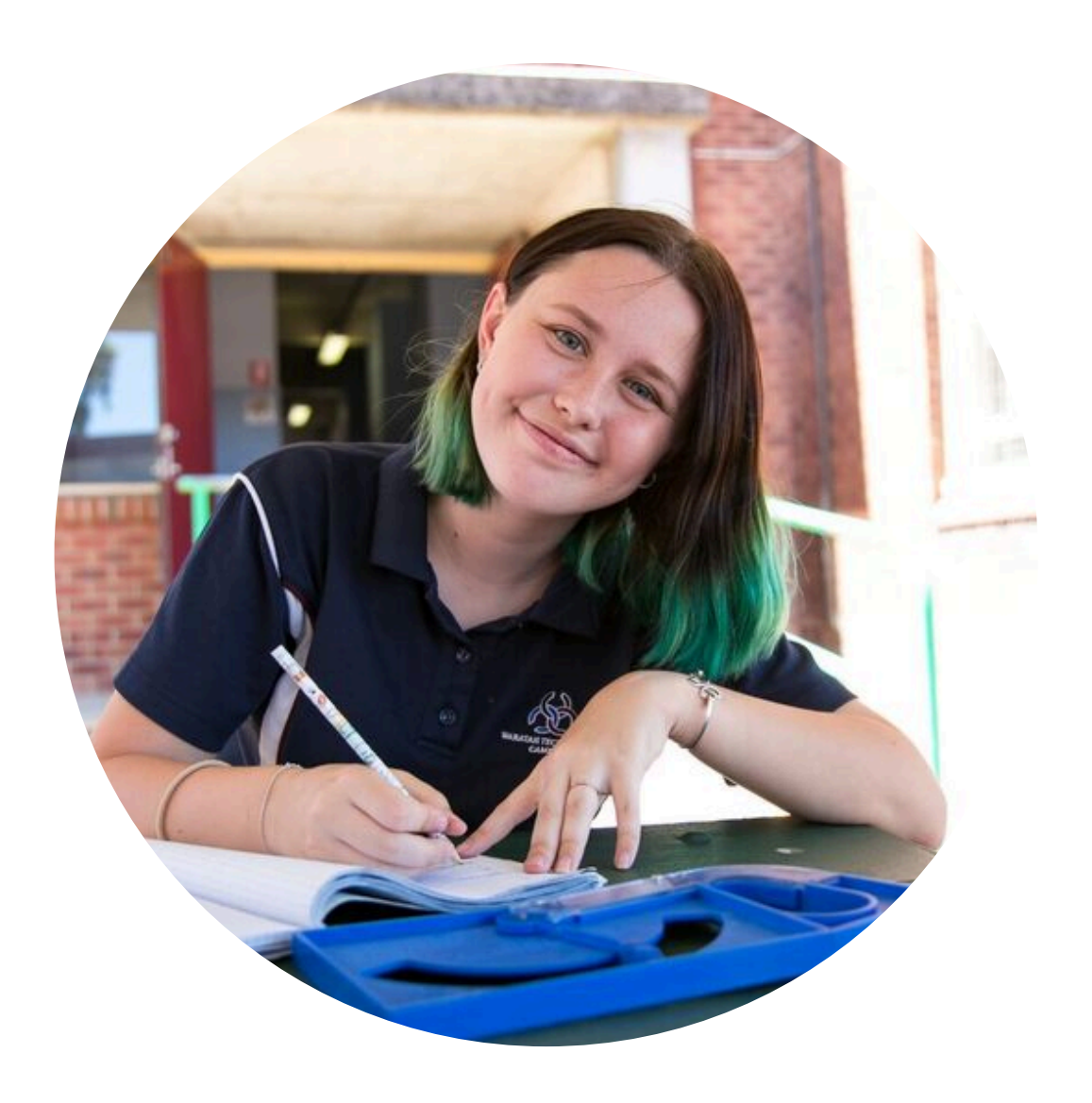

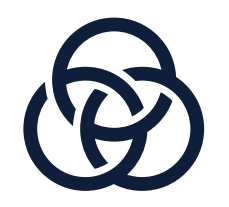

### How do you get onto Canvas

- Through the school website <a href="https://waratah-h.schools.nsw.gov.au/">https://waratah-h.schools.nsw.gov.au/</a>
- From the Homepage click on the blue button "Parent Canvas"
- Login using the email address if you already have an account
- If you haven't used Canvas as an Observer before, please visit <u>https://bit.ly/33FAQx7</u> for a step by step guide

Tip: Use Chrome as your web browser. Canvas does not operate properly with internet explorer

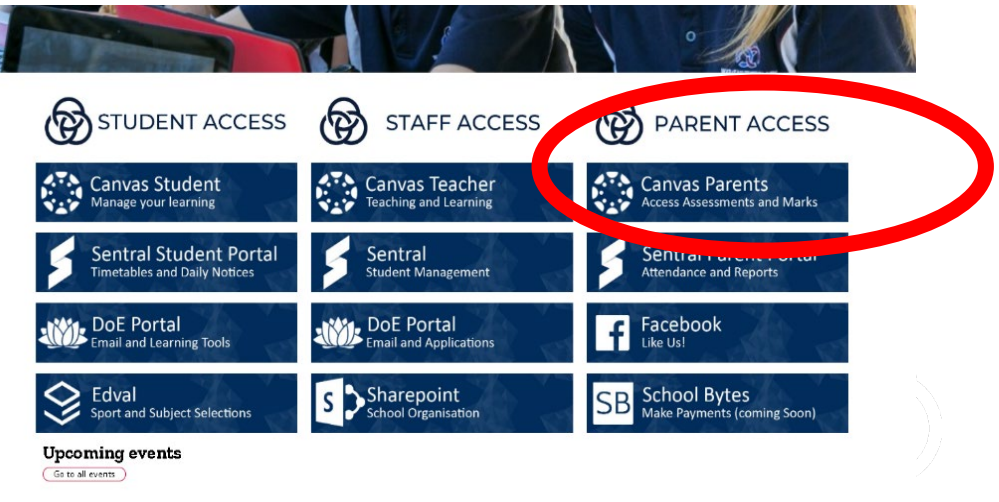

**DoE Latest News** 

### Dashboard

#### Your main navigation landing page in Canvas.

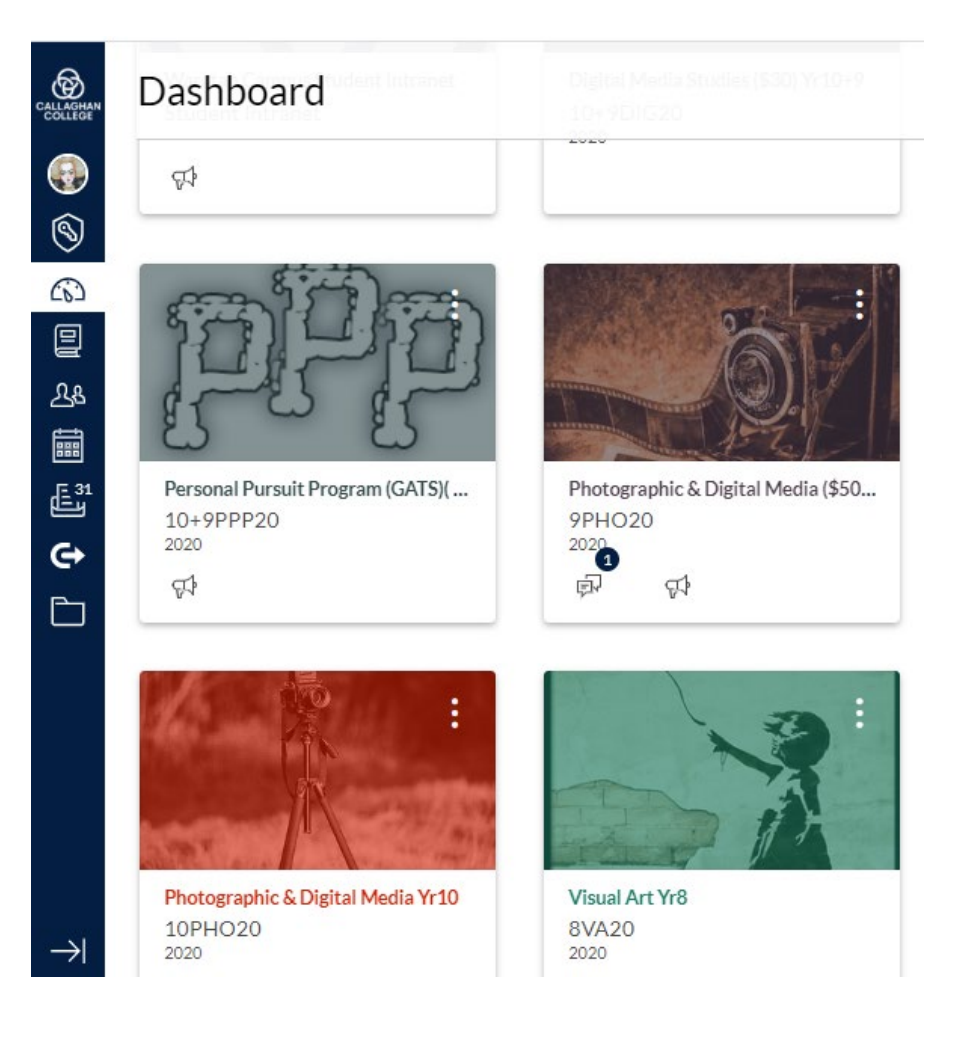

Your Dashboard shows all your child's courses:

MathPDHPE

English
History

Geography Science

ElectivesAspire

CAPA TAS

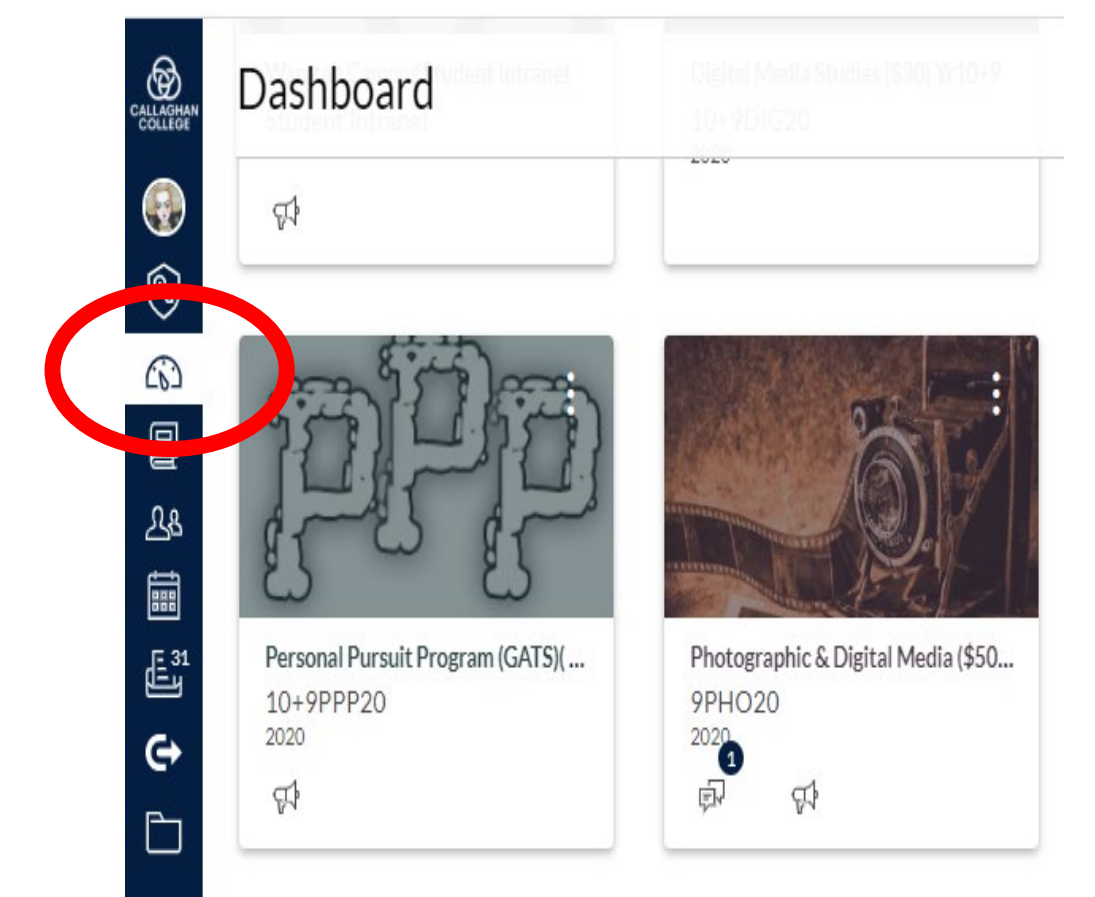

### Courses

Click on one of the course pages to access content for that subject. All subject areas provide the same information on course homepages for consistency.

#### Areas Include:

- Teachers contact details
- Assessment Schedule for 2020
- Scope and sequence –What topics/ concepts students learn and when.

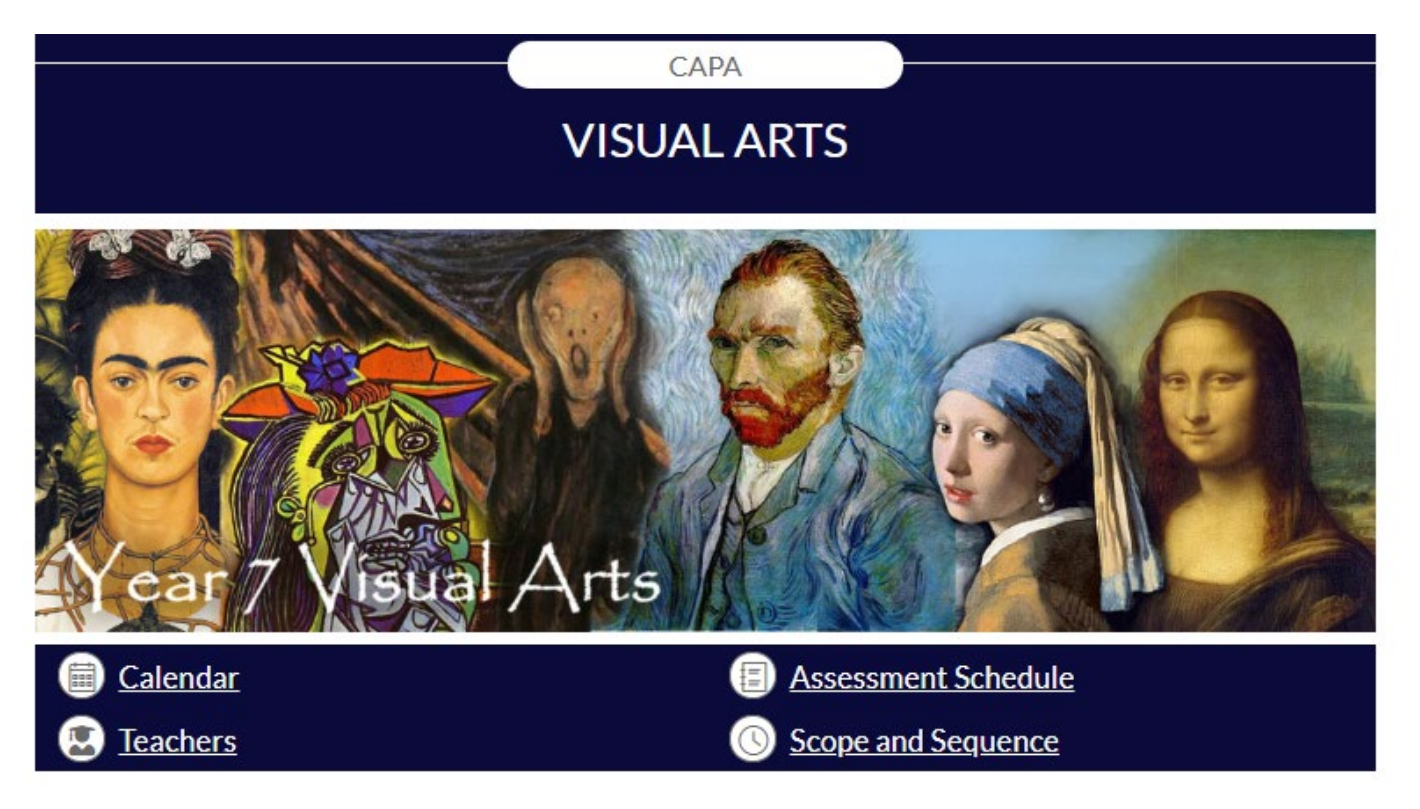

# **Course Navigation Tabs**

You can access lesson content using the tabs labelled 'topics' or 'terms'

Lessons activities may include:

- Research activities
- Discussions
- Questions and answer
- Quizzes

CAR

VISUAL ARTS

Image: Image: I

#### COURSE DESCRIPTION

Modules

Google Drive Office 365

Soundtrap

Students explore a range of art-making this Semester including the Design Elements: Shape, Tone, Line, Texture, Shape and Colour. These are then used in practice to create a Tonal Portrait and Clay Shield. Students will analyse and interpret artworks using the Frames and Conceptual Framework.

| 01                           | pic 3- Lete Face It, Portraite in Art (Tr<br>O Assignments |
|------------------------------|------------------------------------------------------------|
| Topic 1- Lets Pace it, Portr |                                                            |
| The following lessons hav    | e been presented in class.                                 |
| 2 Colour                     |                                                            |
| 8 colour wheel               |                                                            |
| COLDURTHEORY -               | varm and cool-1.docx                                       |
| 10 Tone                      |                                                            |
| 10 Shape                     |                                                            |
| 10 Line                      |                                                            |
| Texture                      |                                                            |
| Pattern                      |                                                            |
| Form                         |                                                            |
| 10 TEEC Paragraph            | Writing in CARA.                                           |
| B Selfe/PortraitUp           | cad                                                        |
| 8 Drawing a face             |                                                            |
| Ø Basic proportions.do       | D:                                                         |

### Assessment Tab

2020 Home Marks

Modules

Google Drive

Office 365

Soundtrap

Use the 'Assessment' or 'Assignment' tabs to access your child's assessment tasks

Assessments include:

- Notification assessment outline
- Due date
- Rubric (marking criteria)
- Submission requirements
- Further support material

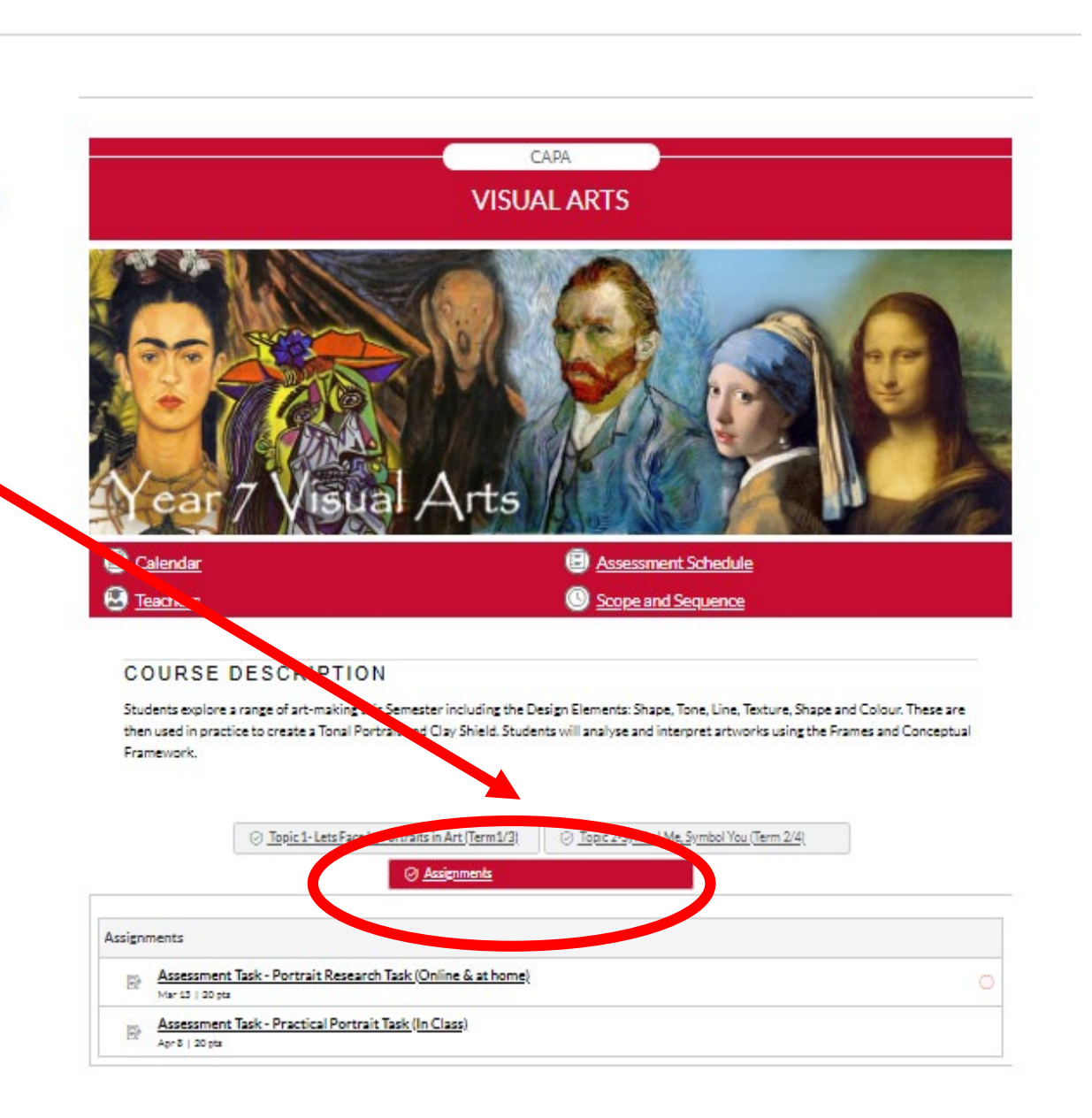

### Another example

HSIE FACULTY

YEAR 7 GEOGRAPHY

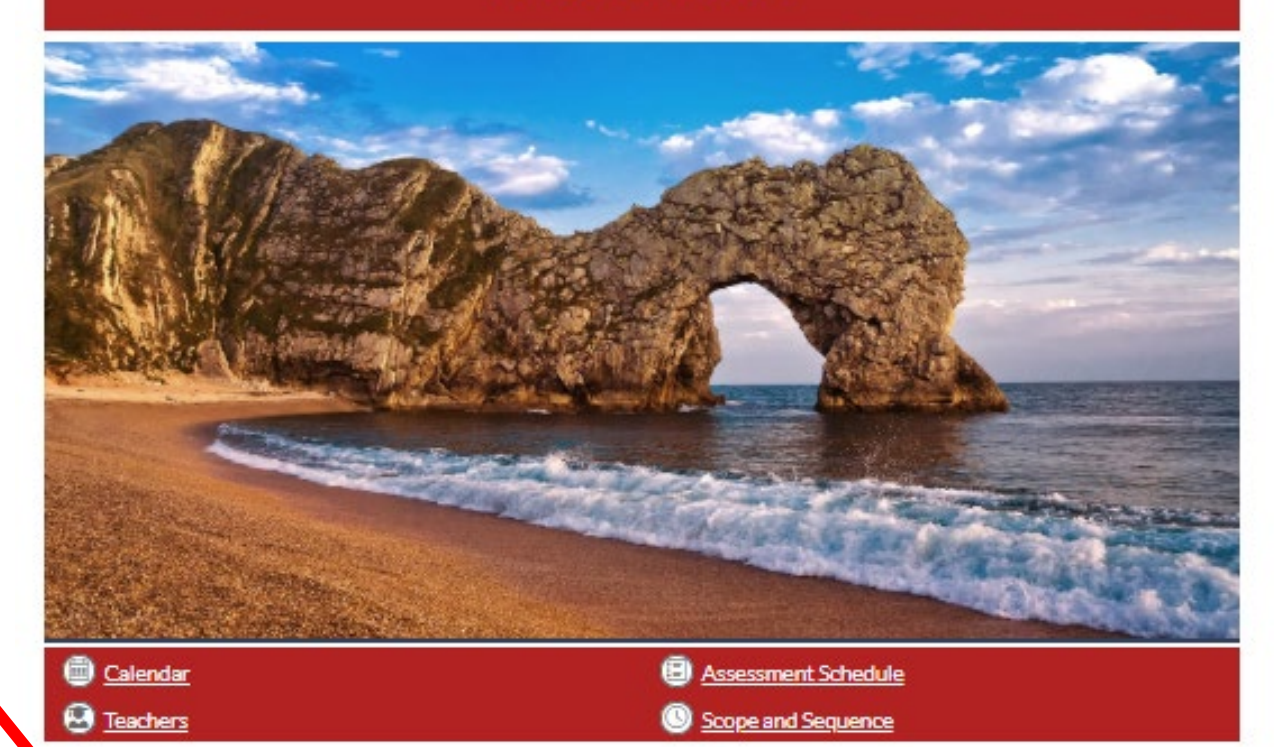

#### COURSE DESCRIPTION

This assessment tab can be found across all Canvas courses e Year 7 Geography course, students investigate the nature of Geography and study the Place and Liveability and the Landscapes and tyms topics to develop their knowledge and understanding of the key geographical concepts. Over the semester, students will also clope being eographical inquiry skills and their ability to use a variety of geographical tools effectively.

ASSESSMENTS
 COURSE INTRODUCTION AND OVERVIEW
 Topic 1: PLACE AND LIVEABILIT:
 Diple 1: NUDSC 1010 AND LANDFORMS
 GEOGRAPHY TOOLS & SKILLS
 Weekly Current Event Quizzes

### Calendar

The calendar allows students to see what they will be learning each period.

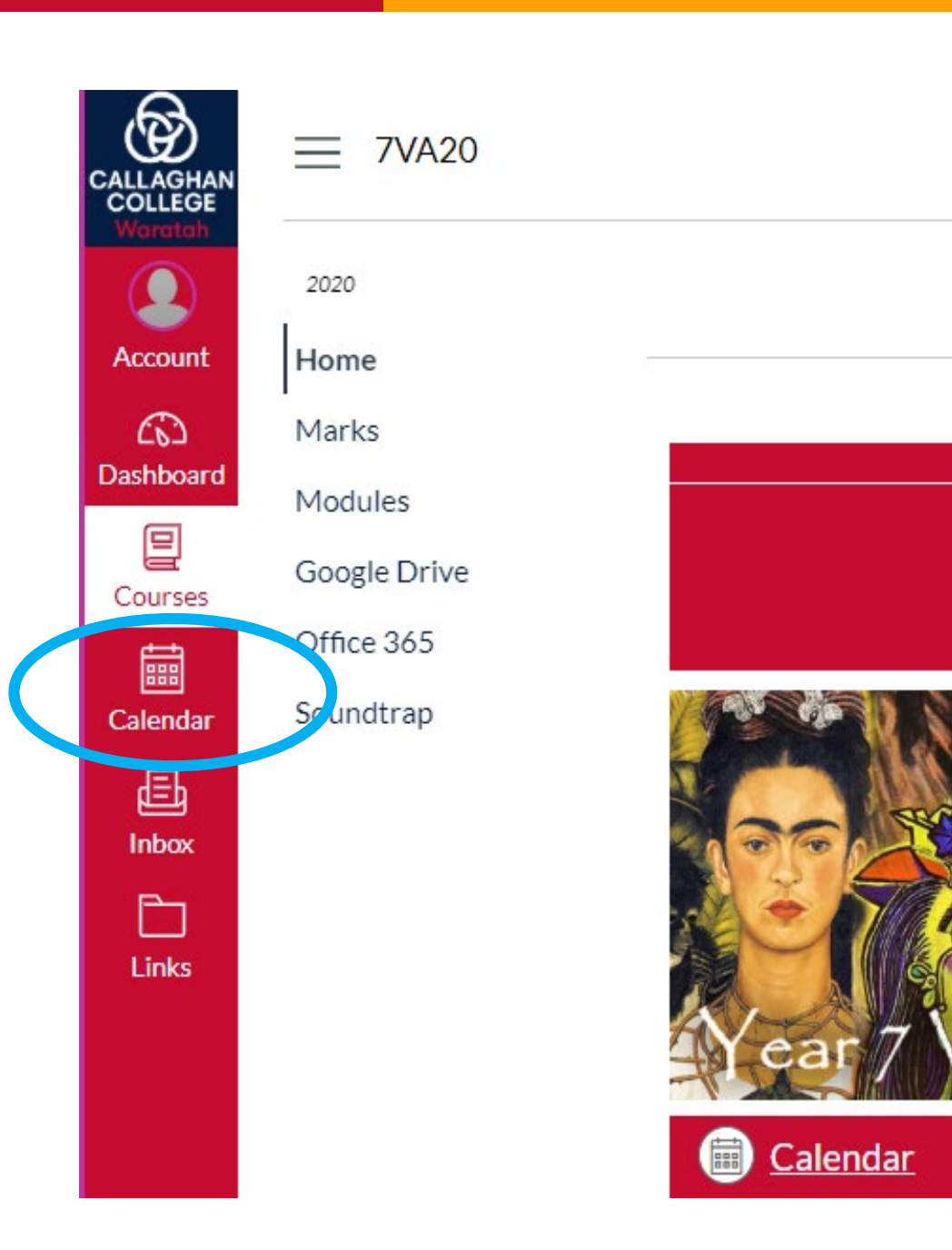

### Calendar

In the calendar you can see a brief outline of what your child needs to do each lesson

As of Week 9 students can view each period in advance in their calendar.

Tip: If you can't see a course on the calendar, make sure it is highlighted in the bar on the right.

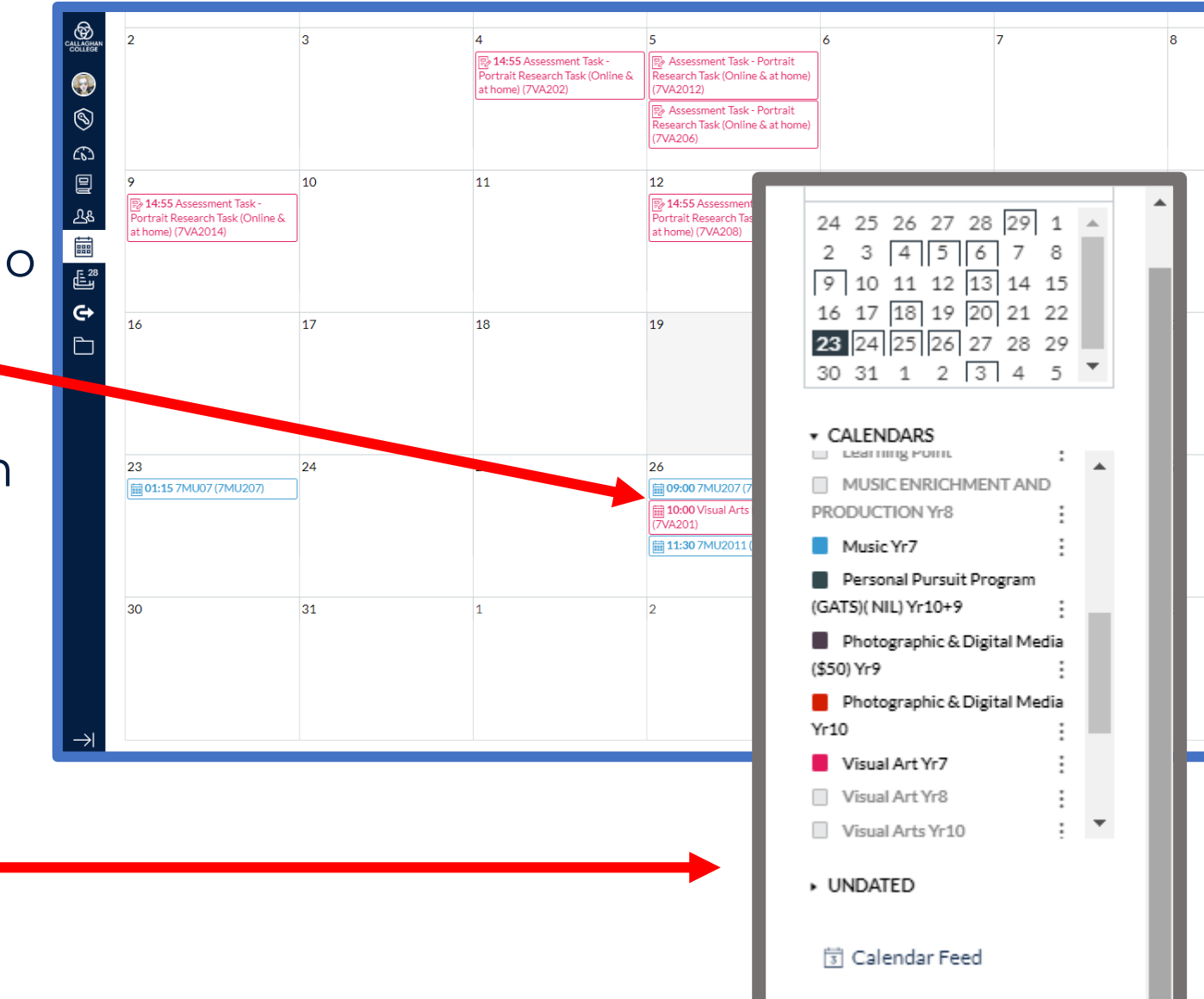

## Inbox

#### **Messaging teachers**

- Students and parents can contact teachers through their inbox on Canvas.
- Tip: If you or your child have questions about learning, we encourage you to use your Canvas inbox to contact teachers.

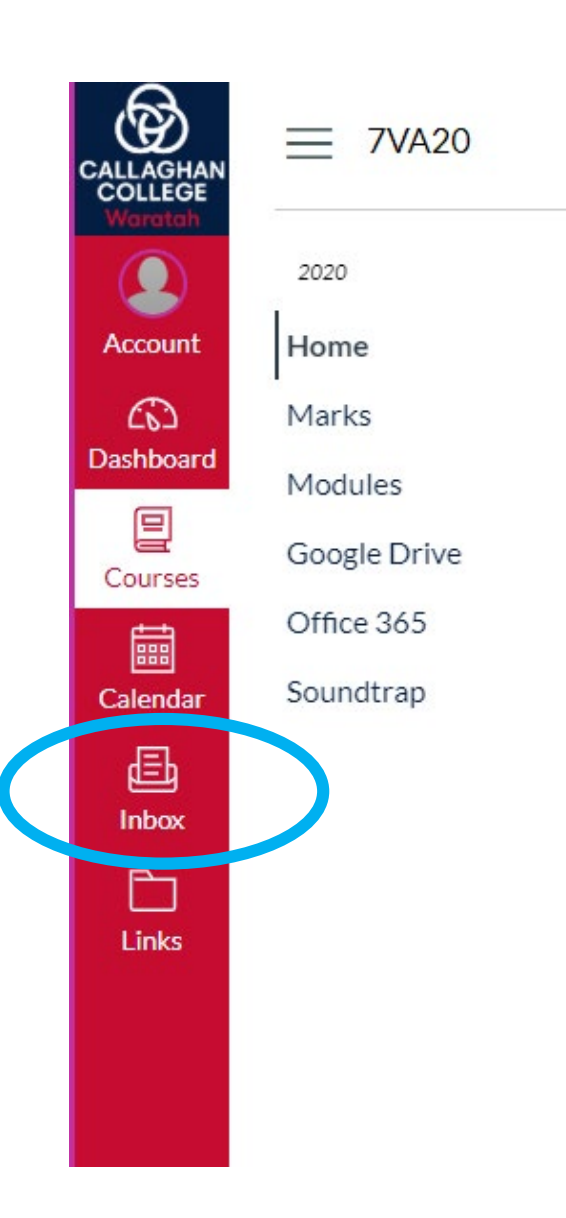

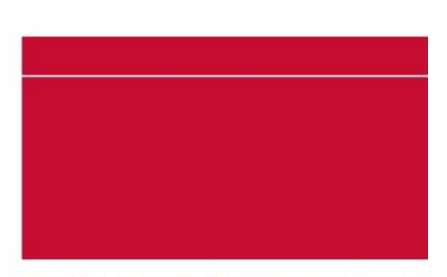

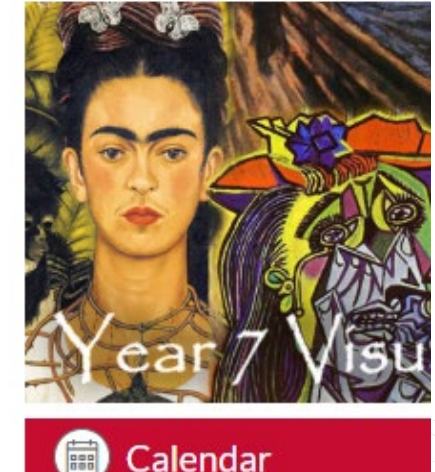

### Inbox

#### How to compose a message

| CALLAGINAN    | All Courses |                           |
|---------------|-------------|---------------------------|
| •             |             |                           |
| 8             |             |                           |
| 62            |             |                           |
| 밀             |             |                           |
|               |             |                           |
| 2             |             |                           |
| e             |             | No Conversations Selected |
| Ċ             |             |                           |
|               |             |                           |
|               |             |                           |
|               |             |                           |
|               |             |                           |
|               |             |                           |
|               |             |                           |
| $\rightarrow$ |             |                           |

### Inbox

#### **Composing a message**

- **Course:** select the course for which your question relates.
- **To:** Select the teacher you would like a message.
- **Subject:** Give message a title e.g. Question about assessment Task 1 Visual Arts Research Task
- Compose and send message
- NB. You can attach a document if needed.

| Compos  | se Message                                    | 2   |
|---------|-----------------------------------------------|-----|
| Course  | Select course                                 |     |
| То      | 8                                             |     |
| Subject | No subject                                    |     |
|         | Send an individual message to each recipient. |     |
|         |                                               | _   |
|         |                                               |     |
|         |                                               |     |
|         |                                               |     |
|         |                                               |     |
|         |                                               |     |
|         |                                               |     |
|         | Cancel Send                                   | 11. |

## Discussions

What is a discussion?

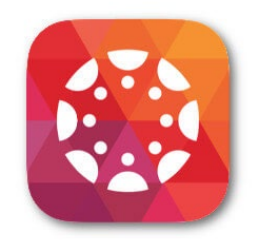

'Discussions' is a tool on Canvas which outlines a lesson and allows discussion between teachers and students.

Teachers use the discussion tool to provide step by step instructions on how to complete a lesson activity and pose questions to students.

Students are encouraged to participate and ask questions if they need support with a learning activity.

Tip: remind students that the same rules apply as in the classroom. Discussion comments must be on task, respectful and learning related.

## Discussion

#### Aspects of a discussion:

- Learning intention what will students walk away with at the end of the lesson?
   These could be General Capabilities, Content mastery etc.
- Success Criteria Describes how students will be expected to demonstrate their learning, based on the learning intention.
- Activity Description will provide explicit instruction on what, where and how they complete the learning activity.
- Further Links often includes further information to support students to complete the lesson.

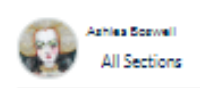

#### Jackson Pollock

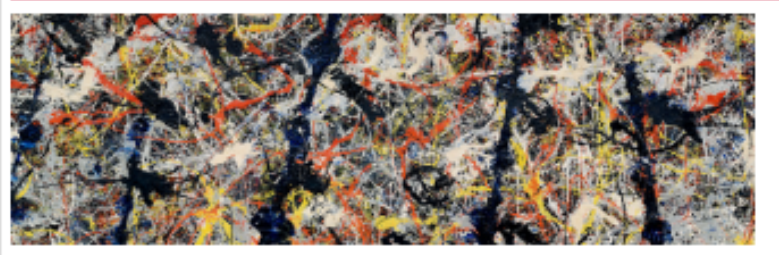

#### E Learning Intentions

- Gain a better understanding of Jackson Pollock's artist practice and why his work is considered controversial
- Success Criteria
- Research and answer the questions in sentence form, add to discussion when finished
- Activity Description

Answer the following questions below on Jackson Pollock and submit when you are finished.

#### 1. POSTMODERN FRAME QUESTIONS

Is the artwork mainstream or is it outside the mainstream? What makes you say this? What is re-configured and reinterpreted?

What is challenged in art practices -classifications, conventions, art movements/styles? What is challenged about art history; the masterpiece, art for art's sake, the role of art?

2. CONCEPTUAL FRAMEWORK QUESTIONS

What is represented in the artwork? what is the subject matter?

How was the artwork made?

Why do you think Pollock made this artwork?

What type of artist do you think he is?

What were peoples reaction to the artwork?

What was happening in the art world at the time this artwork was created?

Further Information/Links

- <u>https://www.jackson-pollock.org/</u> #
- https://www.moma.org/artists/4675 e

## Discussion

#### How to a reply to a discussion:

'Discussion' is a responsive tool which allows students to reply by asking questions about the lesson activity for teachers to answer at the bottom of the discussion.

| What was happening in the art world at the time this artwork was created?                                         |  |
|----------------------------------------------------------------------------------------------------|--|
| S Further Information/Links                                                                                       |  |
| <ul> <li><u>https://www.jackson-pollock.org/</u> ♂</li> <li><u>https://www.moma.org/artists/4675</u> ♂</li> </ul> |  |
| Search entries or author Unread                                                                                   |  |
| e a reply                                                                                                    |  |

| A text box opens where students can     | Search entries or author                |
|-----------------------------------------|-----------------------------------------|
| ask questions, attach files and receive | B I U A - M - I E E E E E E E E E E E   |
| feedback from teacher.                  | ⊞ - E & X E E E E E E F F Paragraph - ③ |
|                                         | 0 words                                 |

#### Office 365

**Creating and saving documents** 

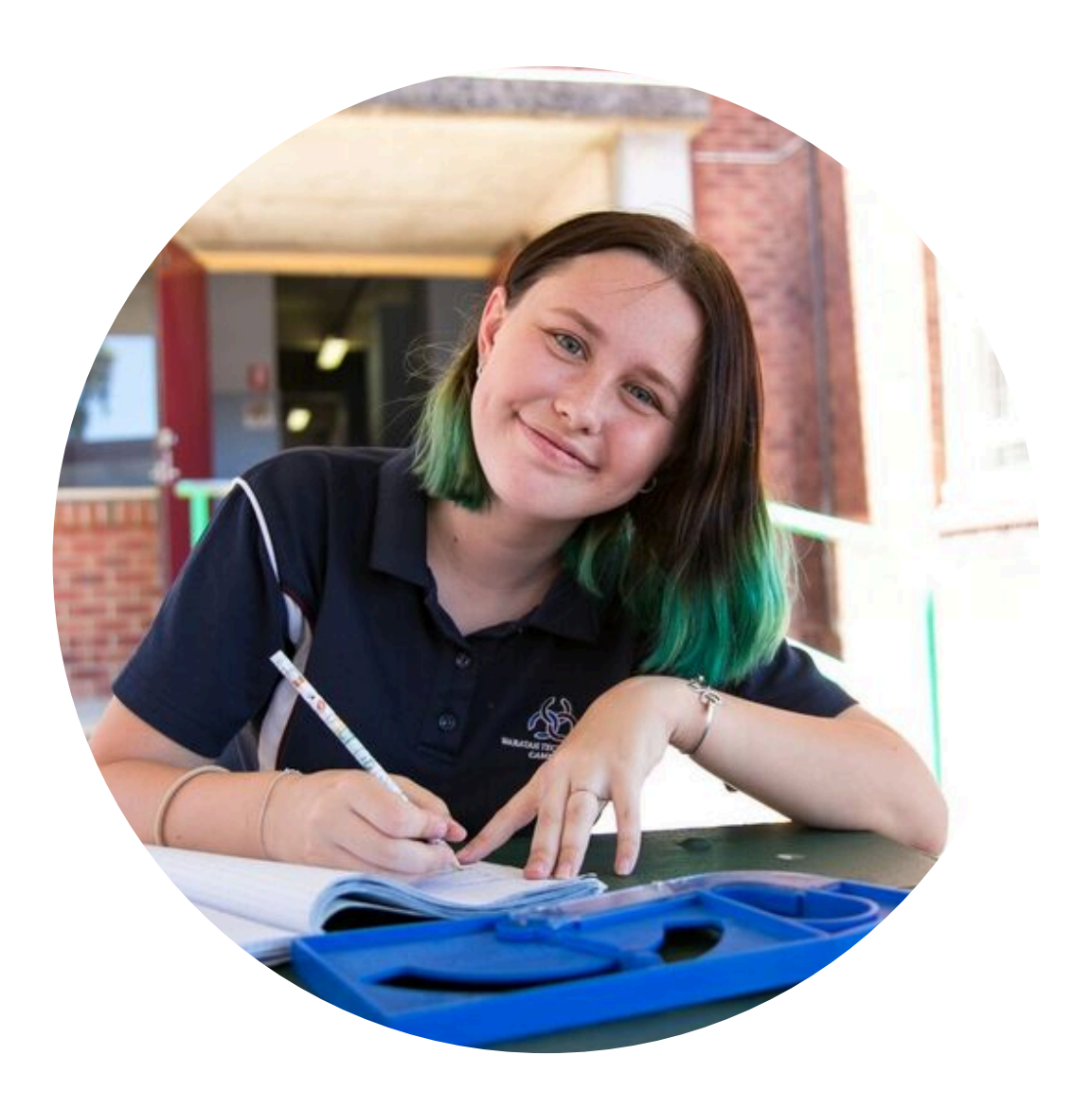

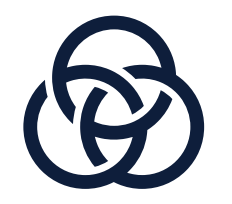

## **Microsoft Office 365**

#### Using Word, PowerPoint, Excel etc. online

The online versions of Word, PowerPoint and Excel are available to students at no cost through Microsoft Office 365 This allows students to create Word documents, Powerpoint presentations etc online and to store their work online.

Students can follow the steps below to access Office 365:

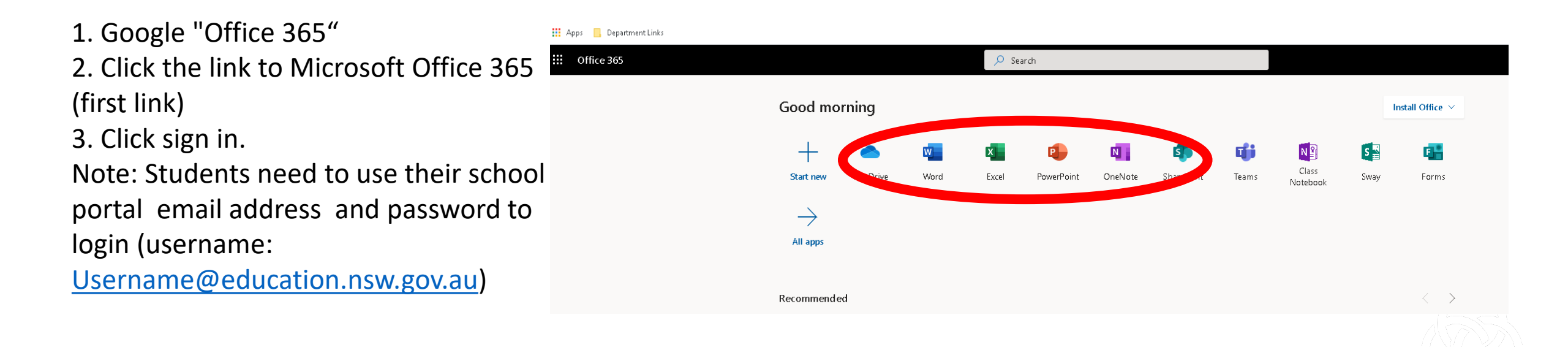

#### Where should students save their work? OneDrive Instructions

OneDrive is also available in the Microsoft Office 365 suite. OneDrive provides unlimited online storage. Students can drag and drop work into folders as well as share documents with classmates and their teachers to collaborate and gain feedback.

| Apps Department Links     Office 365 |                   | 0 5        | aarch      |         |            |       |                   |      |                    |  |
|--------------------------------------|-------------------|------------|------------|---------|------------|-------|-------------------|------|--------------------|--|
|                                      | Coodmanning       |            |            |         |            |       |                   |      | hand the office of |  |
|                                      | Good morning      | _          |            | _       |            |       |                   |      |                    |  |
|                                      | Start ne OneDrive | rord Excel | PowerPoint | OneNote | SharePoint | Teams | Class<br>Notebook | Sway | <b>Forms</b>       |  |
|                                      | $\rightarrow$     |            |            |         |            |       |                   |      |                    |  |
|                                      | All apps          |            |            |         |            |       |                   |      |                    |  |
|                                      | Recommended       |            |            |         |            |       |                   |      | $\langle \rangle$  |  |

#### Need support?

Accessing teachers, learning and support staff and counsellors

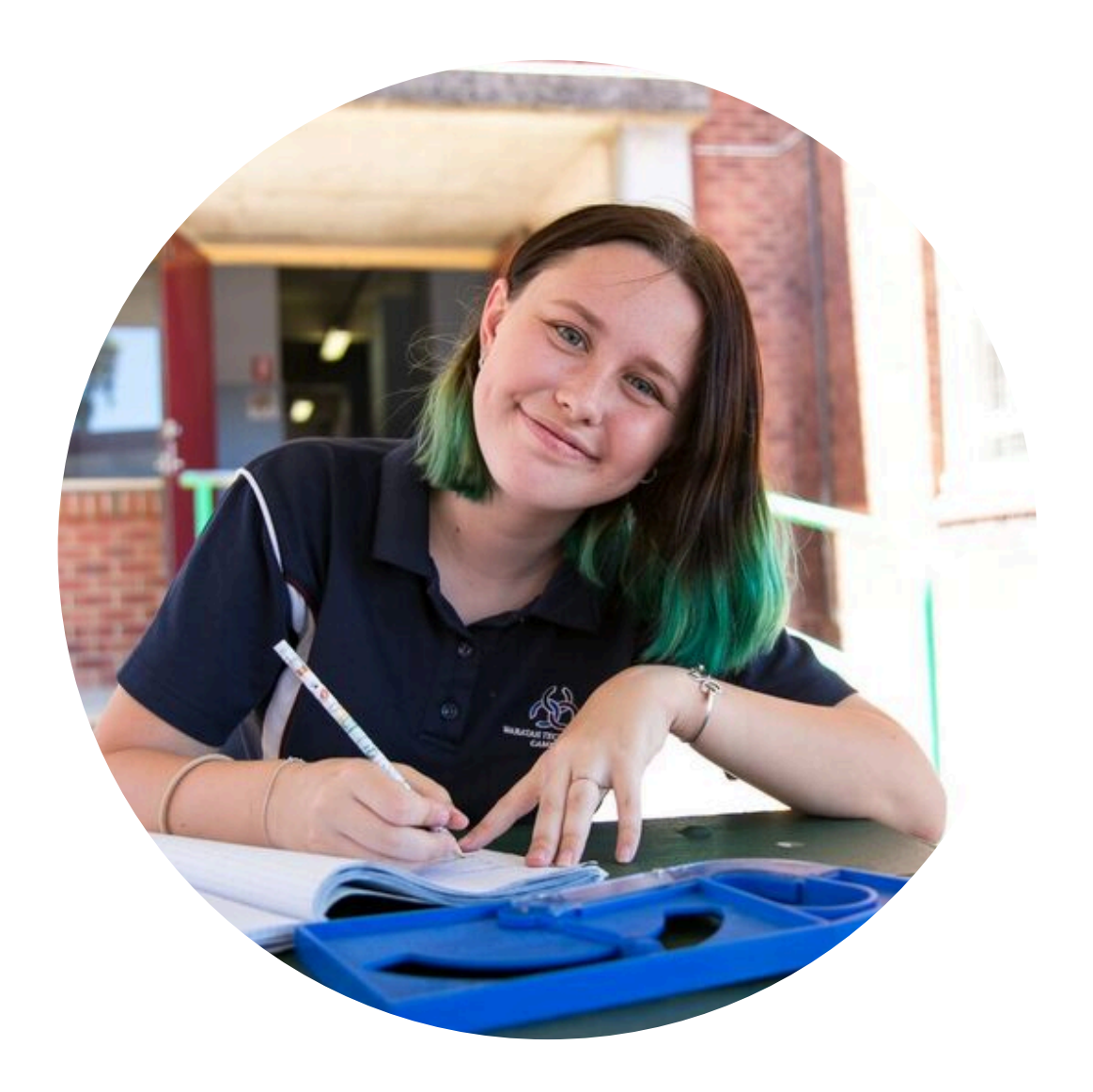

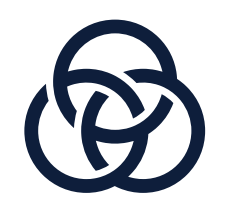

# Support for learning

**Teachers are available during school hours** 

Contact teachers directly via the Canvas inbox. If that's not working, please contact our office:

- Phone: 02 4968 1939
- Email: <u>waratah-h.school@det.nsw.edu.au</u>

Got questions about learning?

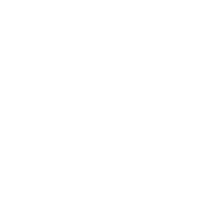

# **Other support?**

Learning and Support staff and counsellors are available during school hours

If your child is feeling overwhelmed please reach out:

You can make a phone appointment with a learning & support teacher or school counsellor by contacting our Front Office.

We are also working on making these staff available on Canvas – stay tuned.

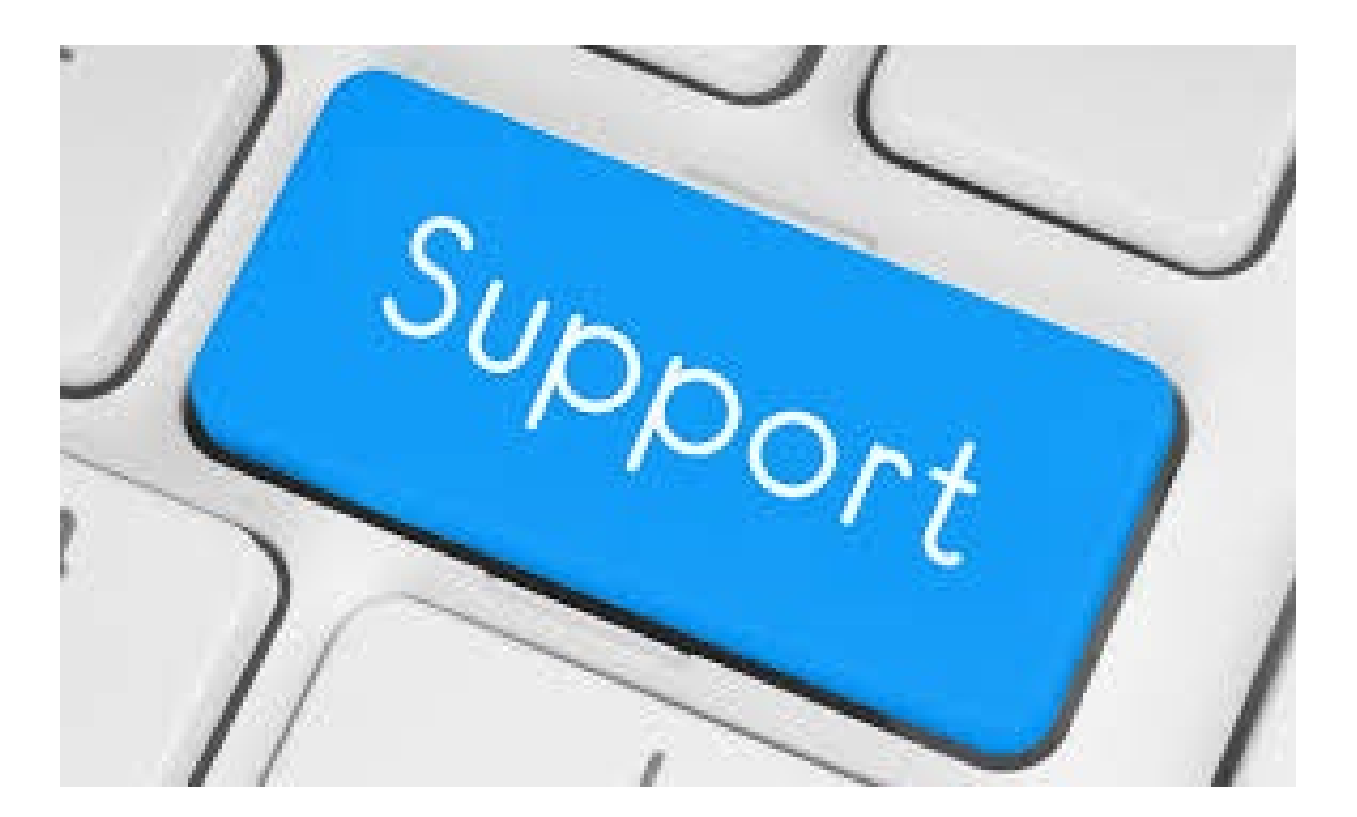

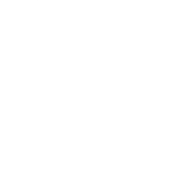

### **Other support resources**

The department's Home Learning Hub

 <u>https://education.nsw.gov.au/teaching-and-</u> <u>learning/curriculum/learning-from-home/advice-to-</u> <u>parents-and-carers</u>

☆ > Curriculum > Learning from home

#### Learning from home

#### Learning from home

Learning from home refers to the ways schools will maintain teaching and learning in the event of a prolonged school closure or student

Key information

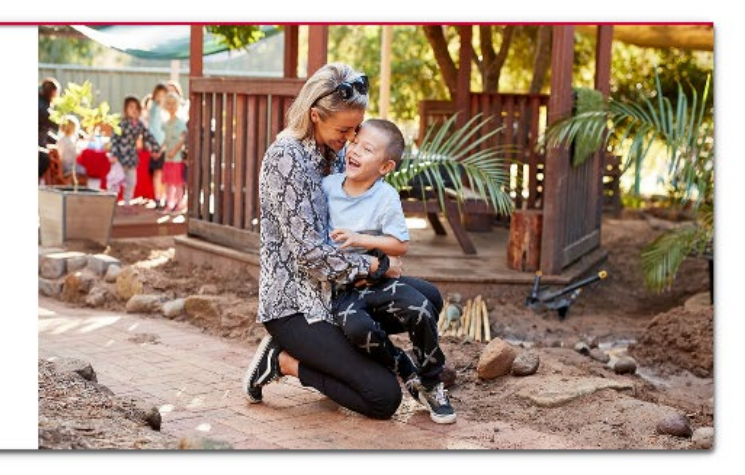

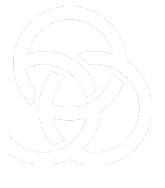